WinVista完全硬盘安装法 PDF转换可能丢失图片或格式,建议阅读原文

https://www.100test.com/kao\_ti2020/257/2021\_2022\_WinVista\_E5 \_AE\_c67\_257052.htm 事先准备:装好xp系统的电脑一台, vista 安装iso。 注: (1) Windows Vista要求安装在NTFS分区,但 是其他分区可以是FAT32格式!(2)简单无损NTFS转换方 式:运行cmd进入命令行模式,运行convert x: /fs:ntfs即可(x 为需要转换分区盘符),其间可能需要重启计算机。注:该 命令可以无损将FAT分区转换为NTFS分区,该过程不可逆!若 对分区中没有有用数据,直接在XP下格式化为NTFS分区也能 达到目的!(3)建议安装系统分区至少15GB。(我安 完VISTA以后,系统区占用6GB。)想不损失硬盘中已有数 据的前提下对硬盘进行重新分区,用PartitionMagic Portable V8.05 汉化绿色版。一、Windows Vista系统安装准备 1、 把vista.iso用虚拟光驱加载,然后拷贝到硬盘中,我的是f:\vista 。(用的虚拟光驱是 DAEMON Tools V4.0.8 X64 and X86 [1120] 简体中文版) 2、把f:\VISTA目录下的bootmgr和boot目录(其实 只要里面的boot.sdi和bcd文件)拷贝到c盘根目录下,并在C盘根 目录下建个sources文件夹。 3、把f:\vista\sources下的boot.win 复制到C盘下sourse文件夹。 4、运行cmd-c:\boot\bootsect.exe /nt60 c: (注意,此处bootsect在c:\boot目录下)二、Windows Vista安装 5、重启计算机,正在启动安装程序,加载boot.wim ,启动PE环境。这个过程可能比较长,请等待.....6、安装 程序启动,选择你要安装的语言类型,同时选择适合自己的 时间和货币显示种类及键盘和输入方式。7、出现"开始安 装界面",(要注意了,不点击"现在安装")点左下角"修

复计算机"(repair my computer)。 8、进入"系统恢复选项",选择最后一项"命令提示符"(command prompt),进入DOS窗口。 9、执行格式化命令format c:/q(注:如C盘是FAT32格式,想转NTFS格式的话,执行format c:/fs:ntfs)。 10、安装系统,执行f:\vista\sources\setup.exe,底下就是正常的安装了。 100Test 下载频道开通,各类考试题目直接下载。详细请访问 www.100test.com